Подача заявки:

1. Выберите товар на нашем сайте и оформите заказ со способом оплаты «Рассрочка онлайн».

2. Получите СМС-сообщение со ссылкой на доступ к платформе «Забирай», перейдите по ссылке и зарегистрируйтесь.

3. В кабинете клиента откройте заявку, проверьте ее и нажав кнопку «Перейти к оформлению» заполните небольшую анкету.

Полная инструкция по регистрации на платформе zabiray.by размещена на сайте: <u>https://www.21vek.by/special\_offers/zabiray.html</u>

4. Пройдите авторизацию на сайте банка:

Процесс оформления онлайн-рассрочки/кредита:

1. После передачи заказа в банк на Ваш мобильный телефон приходит smsсообщение:

> Ваша заявка передана в Идея Банк - сотрудник банка свяжется с вами. Для продолжения оформления пройдите по ссылке <u>https://ideabank24.by/creditPromo</u> <u>.xhtml</u> 12:17

2. Переходите по указанной ссылке и, если вы работаете на компьютере или ноутбуке, то нажимаете кнопку «Интернет-банк» и переходите на ideabank24.by

|        | Nypuar Bankin Ha 11,00,201a                           | 0 C -5 1100K (potena 2.0020 100/ma 2.0410 0                                                                                                    |                          |
|--------|-------------------------------------------------------|----------------------------------------------------------------------------------------------------|--------------------------|
|        |                                                       |                                                                                                    |                          |
|        | <b>::</b> IdeaBank                                    | СТАТЬ КЛИЕНТОМ ИДЕЯ БАНКА ПРОСТО                                                                                                    |                          |
|        | вход                                                  | Теперь Вам не нужно тратить время и посещать офисы банка.                                                                                                    |                          |
|        | Логин                                                 | Для того, чтобы стать клиентом Идев Банка, Вам необходимо указать<br>авторизационные данные полученные при регистрации на сайте<br>Мосябановской окстены акритноризации (МСИ) |                          |
|        | Пароль                                                | Клиентам Идея Банка потребуется указать личный номер и подтвердить<br>репистрацию безопасным SMS-кодом                                                                        |                          |
|        | вход                                                  | ЗАРЕГИСТРИРОВАТЬСЯ                                                                                                    | 1.1                      |
|        | Вкод по МСИ                                           |                                                                                                    | All AL                   |
|        | Восстановление доступа                                | Условия предоставления услуги «Уепериет-банк»                                                                                                    |                          |
|        |                                                       |                                                                                                    |                          |
|        | - 🗑 - Переводы с карточки на карт                     | очку Карточки Visa и MasterCard банков Республики Беларусь                                                                                                    | Conception of            |
|        | 1 1 1 1 1 1 1 1 1 1 1 1 1 1 1 1 1 1 1 1               |                                                                                                    | And the second second    |
|        | 1////                                                 |                                                                                                    |                          |
| Land - |                                                       | 7                                                                                                    |                          |
|        |                                                       |                                                                                                    |                          |
|        |                                                       |                                                                                                    |                          |
|        |                                                       |                                                                                                    |                          |
|        | 7555 с мобильных +375 17 306<br>телефонов +375 17 306 | -33-14 очлата сосласно<br>-33-15 парифам села                                                                                                    | and and all              |
|        | Ф 2019 ЗАО «Идея Бакк». Все права зацицини            |                                                                                                    | Э Начать чат, мы онлайн! |

3. Нажимаете на «Вход по МСИ» и переходите на страницу «Межбанковской системы идентификации»

| ← → ♂ ŵ | 🛈 🖨 https://oauth.raschet.by=4443/oauth/authorize/?event_id=1560215047732%3A5848scope=msi_subject+msi_national_id_number+msi_id_document+msi_contact+msi_user_registration_info+msi_session | ⊡ ☆ | ± III\ ∕ 🖸 🙆 ⊖ ≡ |
|---------|----------------------------------------------------------------------------------------------------|-----|------------------|
|         | 🙈 МЕЖБАНКОВСКАЯ СИСТЕМА ИДЕНТИФИКАЦИИ                                                                                                    |     |                  |
|         | 59.45                                                                                                    |     |                  |
|         | АУТЕНТИФИКАЦИЯ В МСИ                                                                                                    |     |                  |
|         | для входа в информационную систему:<br>IDEA BANK 24<br>Нод услуги: 1560215047732:584                                                                                                    |     |                  |
|         | Введите идентификационный (личный) номер                                                                                                    |     |                  |
|         | 1111111411441                                                                                                    |     |                  |
|         | Идентификационный (личный) номер в формате 111111А111АА1, используя числа и латичочий алфавит в веричем<br>регистре (заглавными)                                                            |     |                  |
|         | Введите номер телефона                                                                                                    |     |                  |
|         | +37500000000                                                                                                    |     |                  |
|         | ВОЙТИ ОТМЕНИТЬ                                                                                                    |     |                  |

4. Вводите личный (идентификационный) номер, номер мобильного телефона. А после поступления на телефон sms-сообщения одноразовый пароль и нажимаем кнопку «Войти».

| (←) → ♂ ☆ ○ | https://oauth.raschet.by/4443/oauth/authorize/Tevent_id=1560215047732%JAS848iscope=msi_subject+msi_national_id_number+msi_id_document+msi_contact+msi_user_registration_info+msi_session_ | … ☺ ☆ | ¥ III\ ≯ ( | <b>0 8 0</b> ≡ |
|-------------|----------------------------------------------------------------------------------------------------|-------|------------|----------------|
|             | 🙈 межбанковская система идентификации                                                                                                    |       |            |                |
|             | 59.06                                                                                                    |       |            |                |
|             | АУТЕНТИФИКАЦИЯ В МСИ                                                                                                    |       |            |                |
|             | для входа в информационную систему:<br>IDEA BANK 24<br>Нод услуги: <b>1560215047732:584</b>                                                                                               |       |            |                |
|             | Введите идентификационный (личный) номер                                                                                                    |       |            |                |
|             | 3100492A053PB5                                                                                                    |       |            |                |
|             | Исентификационный (ликный) кожер в формате 1111114111441, клользука числа и латинский алфавит в веринем<br>регистре Свяглавными                                                           |       |            |                |
|             | Введите номер телефона                                                                                                    |       |            |                |
|             | +375292760661                                                                                                    |       |            |                |
|             | Введите одноразовый пароль                                                                                                    |       |            |                |
|             | Осноразовый пароль оптравлен на ваш номер                                                                                                    |       |            |                |
|             | вояти отменить                                                                                                    |       |            |                |

5. Вы в Интернет-банке Идея Банка и на главном экране вы видите предзаявку на оформление онлайн-рассрочки/кредита. Нажимаем кнопку: «Оформить рассрочку/кредит» для продолжения процесса оформления онлайн-рассрочки/кредита;

«Отказаться» - предзаявка будет удалена и больше не будет доступна для оформления:

|                                                                     | ВКЛАДЫ, КО<br>РАСТ                            | ОТОРЫЕ <b>1000</b> /<br>Заявки: 1 из 1                               | 0 86%                    | ⊗               |  |
|---------------------------------------------------------------------|-----------------------------------------------|----------------------------------------------------------------------|--------------------------|-----------------|--|
|                                                                     | <b>#ideaBa</b>                                | Интернет рассрочка 21vek<br>Магазин «21vek.by»                       | 181334<br>21vek by —     | выход           |  |
|                                                                     |                                               | Контактный телефон +375 (17) 302-10-21<br>Дата оформления 11.06 2019 |                          | воды            |  |
| Сплата услуг                                                        | ПЛАТЕЖНЫ<br>Счет. № 2000-<br>Зарплатный -     | Samsung SC885H                                                       | 1 700.00 B1N             | РАСЧЕТ»<br>Ктов |  |
| Оплачивайте тысячи услуг в<br>системе «Расчет» не выходя из<br>дома | Master                                        | Стоимость товаров:                                                   | 700.00 BYN               | ций             |  |
|                                                                     |                                               | Сумма рассрочки:<br>Срок рассрочки:                                  | 700.00 ВҮN<br>18 месяцев | 4               |  |
|                                                                     | Счет. <u>№ 2014</u> .<br>Лучший курс <i>И</i> | ОФОРМИТЬ РАССРОЧКУ                                                   | Отказаться               | <b>::</b>       |  |
|                                                                     |                                               |                                                                      |                          |                 |  |
|                                                                     | 1000 0000<br>w tamunatar                      |                                                                      |                          | ::              |  |
|                                                                     | Счет. <b>№ 2062</b><br>Лучший курс и          |                                                                      | Напомнить позже          | :               |  |

6. После того, как вы нажали «Оформить рассрочку/кредит», знакомитесь с условиями онлайн-рассрочки/кредита: сумма, срок и ежемесячный платеж. Нажимаете «Продолжить»

|                                                                     | • PartyCard<br>и сам себе позавидуешь | S%<br>Massifia of<br>Those and compared and compared of compared of compared of the compared of the | 75% УЗНАТЬ<br>БОЛЬШЕ >                                                                             |                                                                                            |
|---------------------------------------------------------------------|---------------------------------------|----------------------------------------------------------------------------------------------------|----------------------------------------------------------------------------------------------------|--------------------------------------------------------------------------------------------|
|                                                                     |                                       |                                                                                                    |                                                                                                    |                                                                                            |
|                                                                     | <b>::</b> IdeaBank                    | АЛЕКСЕЙ КУРИЛО 🔅 🕂                                                                                                    | 🖸 🕐 RUS 🔻 ВЫХОД                                                                                    |                                                                                            |
|                                                                     | Оформление кредита «Интери<br>21vek»  | нет рассрочка                                                                                                    | ПЛАТАЖИ И ПЕРЕВОДЫ<br>ОПЛАТА УСЛУГ «РАСЧЕТ»<br>МАГАЗИН ПРОДУКТОВ<br>ОБМЕН ВАЛЮТ<br>ЗАЯВКИ <b>О</b> | іці<br>Создай карту!<br>Поремя наприяланнясь к                                             |
| оплачивал е тасчча услуг в<br>системе «Расчет» не выходя из<br>дома | условия оформления                    | 9 6                                                                                                    | ИСТОРИЯ ОПЕРАЦИЙ<br>ИНФОРМАЦИЯ                                                                     | произна и идначдаванска в<br>оригинальность: оформите<br>банковскую карту по Вашему вкусу! |
|                                                                     | 1111 Интернет рассрочка 21vek         | 0,0001%                                                                                                    | <u>Gvgvgvg</u>                                                                                     | • • ••                                                                                     |
|                                                                     | Сумма кредита:                        | 700.00 BYN                                                                                                    | наја                                                                                               |                                                                                            |
|                                                                     | Срок кредита:<br>Ежемесячный платеж   | 18 месяцев<br>38.89 ВҮN                                                                                                    | HV F                                                                                               |                                                                                            |
| 0                                                                   |                                       |                                                                                                    | Nzjsjs                                                                                             | Õ                                                                                          |
|                                                                     | ВЕРНУТЬСЯ                             | продолжить                                                                                                    | Платеж 1309                                                                                        |                                                                                            |
|                                                                     |                                       |                                                                                                    | Платеж по рез                                                                                      |                                                                                            |
|                                                                     |                                       |                                                                                                    |                                                                                                    |                                                                                            |

7. Далее появляется возможность ознакомиться с полным графиком платежей и условиями кредитования, которые вы принимаете, поставив галочку «Принимаю условия кредитования» и нажимаете «Продолжить».

|                                                             | Оформление кредита о<br>21vek»<br>12<br>план-график | «Интернет рассрочн           | (a<br>(C)              | ПЛАТЕЖИ И ПЕРІ<br>ОПЛАТА УСЛУГ «<br>МАГАЗИН ПРОДУ<br>ОБ МЕН ВАЛЮТ<br>ЗАЯВКИ ()<br>ИСТОРИЯ ОПЕРА<br>ИНФОРМАЦИЯ | ЕВОДЫ<br>РАСЧЕТ»<br>(КТОВ |                                                         |
|-------------------------------------------------------------|-----------------------------------------------------|------------------------------|------------------------|----------------------------------------------------------------------------------------------------|---------------------------|---------------------------------------------------------|
|                                                             | () Интернет рассрочка 21vek                         |                              |                        | Gvgvgvg                                                                                                    | - F                       |                                                         |
|                                                             | )) Сумма кредита:                                   | -                            | 700.00 BYN             | Hdjd                                                                                                    | ::                        |                                                         |
| Оплачивайте тысячи услуг в<br>системе «Расчет» не выходя из | Срок кредита:     Ставка:                           | 1                            | 8 месяцев              | Hv                                                                                                    | <u>F</u>                  | Проявите индивидуальность и<br>оригинальность: оформите |
| дома                                                        |                                                     |                              |                        | Nzjsjs                                                                                                    | £                         | банковскую карту по Вашему вкусу!                       |
|                                                             | ДАТА ПОГАШЕНИЕ<br>ПРОЦЕНТОВ                         | ПОГАШЕНИЕ ОСНОВНОГО<br>ДОЛГА | СУММА<br>ПЛАТЕЖА       | Платеж 1309                                                                                                   | ::                        |                                                         |
|                                                             | 19.04.2019 0.00 BYN                                 | 38.89 BYN                    | 38.89 BYN              | Платеж по рез                                                                                                 | ::                        |                                                         |
| $\bigcirc$                                                  | 19.05.2019 0.00 BYN<br>19.06.2019 0.00 BYN          | 38.89 BYN<br>38.89 BYN       | 38.89 BYN<br>38.89 BYN | Платеж по реквизитам                                                                                          | ::                        |                                                         |
|                                                             | Показать весь план-график                           |                              |                        | Платеж по<br>реквизитамgg                                                                                     | ::                        | 0                                                       |
|                                                             | Принимаю условия кредитования                       |                              |                        | По номеру                                                                                                    | ÷                         |                                                         |
|                                                             | ВЕРНУТЬСЯ                                           | продол                       | жить                   | Пополнение                                                                                                    | ÷                         |                                                         |

- 8. Далее вы приступаете к заполнению личной информации: «Персональные данные», «Документ», «Контактная информация», «Жилищные условия», «Контактное лицо», «Семейное положение», «Образование», «Сведения о работе», «Доходы и расходы», «Кредиты в других банках».
- 9. Если вам необходимо прикрепить к вашей заявке документ: военный билет (стр.1,4-5, 19), свидетельство ИП или справку о доходах) в разделе «Дополнительные документы» нажимаете кнопку «Прикрепить»

|                                                                     | Телефон бухгалтерии •                   |   |
|---------------------------------------------------------------------|-----------------------------------------|---|
|                                                                     | доходы и расходы                        | ~ |
|                                                                     | Среднемесячный полученный доход * 🕜 ВҮN |   |
|                                                                     | Общий стаж * лет                        |   |
| P                                                                   | месяцев                                 |   |
| Оплата услуг                                                        | Наличие авто                            |   |
| Оплачивайте тысячи услуг в<br>системе «Расчет» не выходя из<br>дома | Наличие недвижимости                    |   |
|                                                                     | КРЕДИТЫ В ДРУГИХ БАНКАХ                 | ~ |
|                                                                     | Добавить                                |   |
|                                                                     | дополнительные документы                | ~ |
| $\bigcirc \bigcirc \bigcirc$                                        | Прикрепить                              |   |
| $\bigcirc$                                                          | ПРИМЕЧАНИЯ                              | ~ |
|                                                                     |                                         |   |
|                                                                     |                                         |   |
|                                                                     |                                         |   |

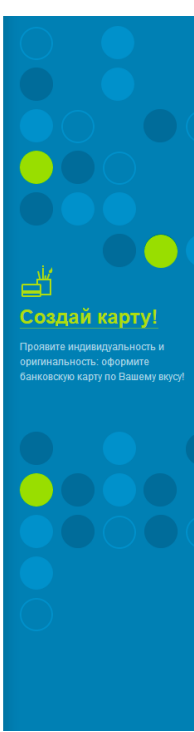

10. Далее вам необходимо выразить согласие путем проставления галочки

|                                                                     | КРЕДИТЫ В ДРУГИХ БАНКАХ 🗸                                                                                                    |                                                                                             |
|---------------------------------------------------------------------|----------------------------------------------------------------------------------------------------|---------------------------------------------------------------------------------------------|
|                                                                     | Добавить                                                                                                    |                                                                                             |
| $\bigcirc$                                                          | дополнительные документы                                                                                                    |                                                                                             |
|                                                                     | Прикрепить                                                                                                    |                                                                                             |
|                                                                     | ПРИМЕЧАНИЯ                                                                                                    |                                                                                             |
| Оплата услуг                                                        |                                                                                                    | Создай карту!                                                                               |
| Оплачивайте тысячи услуг в<br>системе «Расчет» не выходя из<br>дома |                                                                                                    | Проявите индивидуальность и<br>ориинальность: оформите<br>банковскую карту по Вашему вкусу! |
|                                                                     | Выражаю согласие на предоставление Кредитного отчета и сведений из<br>информационных ресурсов, находящихся в ведении МВД Р5 и НБ Р5, а также на<br>получение сведений обо мне при оказании электронной услуги ОАИС<br>«Предоставление сведений одатах приема и увовленияты азстрахованного лица<br>и суммах выплат, на которые начислены страховые взносы» |                                                                                             |
|                                                                     | Для выполнения операции необходимо задать платежный пароль                                                                                                    |                                                                                             |
|                                                                     | Платежный пароль: <u>Задать пароль</u><br>ВЕРНУТЬСЯ                                                                                                    |                                                                                             |
|                                                                     | 7555 C MODURANNOV +375 17 306-33-14 ORMANIC CORRECTION +375 17 306-33-15 MIRPLADEN CARDIN                                                                                                    |                                                                                             |

11. Далее вам необходимо ввести платежный пароль. Платежный пароль обеспечивает вашу безопасность, т.к. никто не сможет вместо вас отправить заявку на рассмотрение в банк. Вам необходимо задать платежный пароль нажав на «Задать пароль»

|                                                                                 | кредиты в других банках 🗸                                                                                                    |                                                                                                    |
|---------------------------------------------------------------------------------|----------------------------------------------------------------------------------------------------|----------------------------------------------------------------------------------------------------|
|                                                                                 | Добавить                                                                                                    |                                                                                                    |
|                                                                                 | дополнительные документы 🗸                                                                                                    |                                                                                                    |
|                                                                                 | Прикрепить                                                                                                    |                                                                                                    |
|                                                                                 | ПРИМЕЧАНИЯ         ЗАДАТЬ ПЛАТЕЖНЫЙ ПАРОЛЬ         Image: Constraint of the second second sec |                                                                                                    |
| Оплана услуг<br>Опланяйте тысяни услуг<br>системе «Расчеть не выходи из<br>дома | -должен содержать 1 ланискую букку и 1 цифру<br>- не может содержать пробелы<br>- пароль чувствителен к регистру                                                                                                    | Создай Карту!<br>Проявите индивидуальность и<br>оригинальность: оформите<br>банковскую карту по Вашему вкусу! |
|                                                                                 | Задайте пароль: *                                                                                                    |                                                                                                    |
|                                                                                 | на номер + 375 29 20XX6-61 отправлен сеансовый ключ<br>Для енготнения от<br>SMS-код: •                                                                                                    |                                                                                                    |
| 0                                                                               | ВЕРНУТЬСЯ                                                                                                    | Ŏ                                                                                                    |
|                                                                                 |                                                                                                    |                                                                                                    |

12. Вводите платежный пароль и нажимаете кнопку «Отправить заявку» и ждем решения по Вашей заявке.

|                                                                     | Наличие недвижимости                                                                                                    |            |                                                                                              |
|---------------------------------------------------------------------|----------------------------------------------------------------------------------------------------|------------|----------------------------------------------------------------------------------------------|
|                                                                     | КРЕДИТЫ В ДРУГИХ БАНКАХ 🗸                                                                                                    |            |                                                                                              |
|                                                                     | Добавить                                                                                                    |            |                                                                                              |
|                                                                     | дополнительные документы                                                                                                    |            |                                                                                              |
|                                                                     | примечания                                                                                                    |            |                                                                                              |
| Оплата услуг                                                        |                                                                                                    |            | Создай карту!                                                                                |
| Оплачивайте тысячи услуг в<br>системе «Расчет» не выходя из<br>дома |                                                                                                    |            | Проявите индивидуальность и<br>оригинальность: оформите<br>банковскую карту по Вашему вкусу! |
|                                                                     | Выражаю согласие на предоставление Кредитного отчета и сведений из<br>информационных ресурсов, находящисся в ведении МВД РБ и НБ РБ а также на<br>получение сведений обо мме при оказании электронной услуги ОАИС<br>«Предоставление сведений о датах приема укольнения застрахованного лица<br>и суммах выплат, на которые начислены страховые взносы» |            |                                                                                              |
|                                                                     | Платежный пароль: *                                                                                                    |            |                                                                                              |
| 0                                                                   | ВЕРНУТЬСЯ                                                                                                    |            | Ŏ                                                                                            |
|                                                                     | ************************************                                                                                                    | ff B 2 á 🛱 |                                                                                              |

- 13. Заявка рассмотрена, в случае:
  - 1. отрицательного решения сотрудник КЦ Банка информирует Вас отправкой СМС-оповещения: Заявка на кредит рассмотрена. Принято отрицательное решение. Попробуйте оформить заявку через 10 дней.
  - 2. отменена Банком при рассмотрении сотрудник КЦ Банка информирует Вас о дальнейших действиях по доработке заявке в Мобильном приложении или Интернет-банке.
  - положительного решения сотрудник КЦ Банка информирует Вас отправкой СМС-оповещения: Заявка на кредит рассмотрена. Войдите в Интернет-банк или Мобильное приложение для продолжения оформления. Одобренная заявка действительна в течение 7 дней.

Вам осталось подтвердить договор и согласовать получение товара в магазине. Для этого необходимо зайти в Мобильное приложение или Интернет-банк

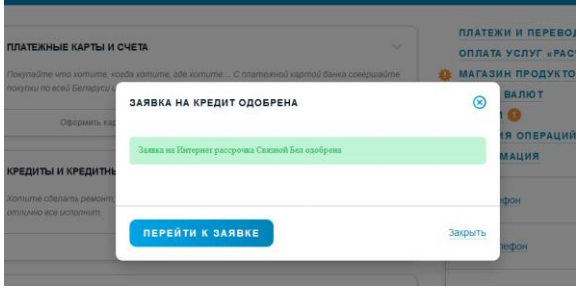

| ÎÌÌÌ | Интернет рассрочка |            |
|------|--------------------|------------|
|      | Дата открытия:     | 21.06.2019 |
| )1)  | Сумма кредита:     | 835.46 BYN |
| Ω    | Срок кредита:      | 12 месяцев |
| %    | Ставка:            | 0.0001%    |

## ПЛАН-ГРАФИК

| ДАТА                                                    | ПОГАШЕНИЕ<br>ПРОЦЕНТОВ | ПОГАШЕНИЕ ОСНОВНОГО<br>ДОЛГА | СУММА<br>ПЛАТЕЖА |
|---------------------------------------------------------|------------------------|------------------------------|------------------|
| 21.07.2019                                              | 0.00 BYN               | 69.62 BYN                    | 69.62 BYN        |
| 21.08.2019                                              | 0.00 BYN               | 69.62 BYN                    | 69.62 BYN        |
| 21.09.2019                                              | 0.00 BYN               | 69.62 BYN                    | 69.62 BYN        |
| Показать весь пл                                        | ан-график              |                              |                  |
| <ul> <li>Принимаю ;</li> <li>Платежный парол</li> </ul> | исловия общих положе   | ний кредитного договора      |                  |
| ОТМЕНИТЬ                                                | ОФОРМЛЕНИЕ             | ОФОРМІ                       | 1ТЬ КРЕДИТ       |

## 14. До новых встреч)